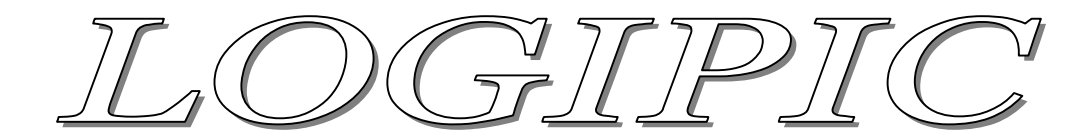

## Logiciel de programmation graphique des microcontrôleurs PIC

## Utilisation des Timers : Création d'un chronomètre

Cette séquence va vous permettre de juger la puissance de LogiPic, en effet en quelques clicks de souris, vous allez créer un chronomètre précis au centième de secondes avec contrôles start, stop et reset.

Les fonctions utilisées :

- Affichage lcd
- Interruption Timer2
- Routines
- Temporisations
- Gestion des Entrées
- o Gestions des variables

Matériel nécessaire :

- Pic 16f628A
- Afficheur lcd 2\*16
- o Quartz 4 MHz
- o 2 condensateurs non polarisés 15 pF
- o 2 poussoirs

Pourquoi utiliser une interruption Timer ?

Une des prérogative d'un chronomètre est d'être le plus précis possible. L'intérêt d'une interruption timer est que le microcontrôleur arrête l'exécution du programme périodiquement pour faire appel à un sousprogramme, on est donc sûr d'avoir des laps de temps réguliers.

Fonctionnement des registres du Timer2 (un peu de maths)

Les registres utilisés sont : PR2 et T2CON

Nous allons déterminer les paramètres des ces 2 registres pour l'utilisation du chronomètre.

Nous devons créer un chrono avec une précision au centième de seconde, il nous faut pour cela une interruption timer toutes les 0,01 s (10ms).

Calcul avec un Quartz de 4MHz :

On sait (datasheet) que un cycle du microcontrôleur correspond à  $\frac{1}{4}$  de la fréquence du quartz donc 1MHz, soit 1 000 000 de cycles par seconde (période = 0,000 001 s). La période de notre interruption devant être de 0,01s il faudra que celle-ci soit appelée toutes les 0,01 / 0,000001 = 10000 cycles.

Le Timer2 dispose d'un pré-diviseur et d'un post-diviseur, le produit des 2 donne la valeur du diviseur total.

Les combinaisons possibles sont les suivantes : 1, 2, 3, 4, 5, 6, 7, 8, 9, 10, 11, 12, 13, 14, 15, 16, 20, 24, 28, 32, 36, 40, 44, 48, 52, 56, 60, 64, 80, 96, 112, 128, 144, 160, 176, 192, 208, 224, 240, 256. Durée totale = Durée d'un cycle \* pré-diviseur \* post-diviseur \* (PR2 +1) Formule :  $0,01 = 0,000\ 001 * \text{pré-diviseur * post-diviseur * (PR2 +1)}$ Donc : 10000 = pré-diviseur \* post-diviseur \* (PR2 +1)Il faut déterminer le produit post\*pré-diviseur pour que PR2 soit un entier inférieur ou égal à 255. Par exemple : 10000 / 80 - 1 = 1245\*16 = 80 pré-diviseur = 5 (0100 datasheet) postdiviseur = 16 (10 datasheet) PR2 = 124T2CON = 00100010Ce calcul n'est valable que pour un fonctionnement avec un quartz de 4MHz.

Maintenant que nous avons calculé la valeur de nos registres, nous allons pouvoir commencer la programmation graphique.

• Lancer LogiPic et créer un nouveau programme en sélectionnant un 16f628A

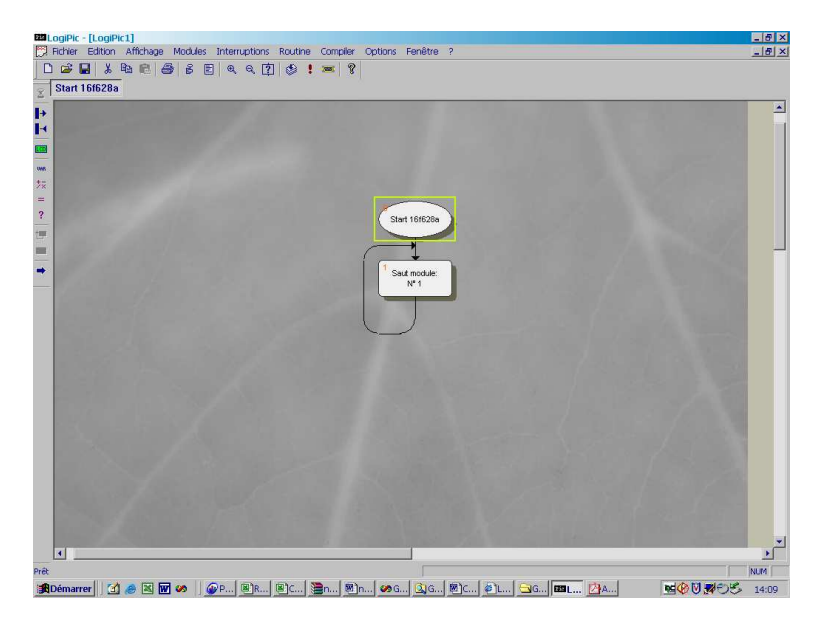

Nous allons définir les variables de fonctionnement :

- Créer les variables suivantes V\_Minute, V\_Secondes, V\_Centieme, et V\_Start
- Initialiser ces variables à zéro dans la boucles principale

| 22 LogiPic - [LogiPic1]                                                          | _ 8 >                 |
|----------------------------------------------------------------------------------|-----------------------|
| Di Honer Eanton Amonage Modules Interruptions Koutine Compler Options Fenetite / |                       |
| ✓ Start 16/628a                                                                  |                       |
|                                                                                  |                       |
|                                                                                  |                       |
| Start 15/528a                                                                    |                       |
|                                                                                  |                       |
|                                                                                  |                       |
| ? ∠Minute =                                                                      |                       |
|                                                                                  |                       |
|                                                                                  | 1000                  |
| V_Seconde =<br>0/0                                                               |                       |
|                                                                                  |                       |
| <sup>4</sup> V_Centieme -                                                        |                       |
|                                                                                  |                       |
|                                                                                  |                       |
| <sup>5</sup> V_Start =                                                           |                       |
|                                                                                  |                       |
|                                                                                  |                       |
| Saut module:<br>№1                                                               |                       |
|                                                                                  |                       |
|                                                                                  |                       |
|                                                                                  |                       |
|                                                                                  |                       |
|                                                                                  | <u>&gt;</u>           |
| 第Démarrer   🎒 参 国 👿 🧭   @P, 图R, 图R, 图n, 图n, 例G, 例G, 例C, 例L, 今G  四L, [26]         | NUN<br>NOV 2005 14:14 |

Il faut maintenant initialiser les registre PR2 et T2CON du Timer2 en fonction des valeurs calculées précédemment

• Créer une routine « Init\_Timer2 »

• Insérer deux modules d'initialisation pour le registre PR2 = 124 (décimale) et T2CON = 00100010 (binaire)

| BBLogiPic - [LogiPic1.prj]                                                                                                    |                                                                                                    | _ & ×           |
|----------------------------------------------------------------------------------------------------|----------------------------------------------------------------------------------------------------|-----------------|
| Richier Edition Affichage Modules In                                                                                                    | nterruptions Routine Compiler Options Fenétre ?<br>요 요 1호기 4명 이 🚾 1호                                            | 6 ×             |
| Start 16/628a Init Timer2                                                                                                    |                                                                                                    |                 |
| A                                                                                                    | the second second second second second second second second second second second second second second second se |                 |
| i i                                                                                                    |                                                                                                    |                 |
|                                                                                                    | Les Trend                                                                                                    |                 |
| w                                                                                                    | In-Inda                                                                                                    |                 |
| 22                                                                                                    |                                                                                                    |                 |
| ?                                                                                                    | 2 PR2=                                                                                                    |                 |
| 19                                                                                                    | 0124                                                                                                    |                 |
| 8                                                                                                    |                                                                                                    |                 |
| <ul> <li>An and a second second s</li></ul> | * T2CON =<br>B'00100010*                                                                                        |                 |
|                                                                                                    |                                                                                                    |                 |
| Carl Contractor                                                                                                    |                                                                                                    |                 |
|                                                                                                    | Ret routine                                                                                                    |                 |
| and the second second                                                                                                    |                                                                                                    |                 |
| and the second second                                                                                                    |                                                                                                    |                 |
| and the second second second                                                                                                    |                                                                                                    |                 |
|                                                                                                    |                                                                                                    |                 |
| and the second second                                                                                                    |                                                                                                    |                 |
|                                                                                                    |                                                                                                    |                 |
|                                                                                                    |                                                                                                    |                 |
|                                                                                                    |                                                                                                    |                 |
| a start of the second start of the                                                                                                    |                                                                                                    |                 |
|                                                                                                    |                                                                                                    | ×               |
| Prêt                                                                                                    |                                                                                                    | NUM             |
| 🔀 Démarrer [ 🚮 🥔 🔣 👿 🛷                                                                                                    | P., 🖲 R., 🗟 C., 🦉 n., 🕲 n., 🛷 G., 🔕 G., 🖉 C., 🖉 L., 😋 G., 🚥 L., 🏄                                               | A NOV 705 14:21 |

Nous allons créer une routine pour afficher le temps écoulé, elle sera appelé toutes les 1/100éme de seconde.

- Créer une routine « Afficher\_Chrono »
- Insérer :

 $\circ$  un module de positionnement du curseur à x=1 et y=2

o un module d'affichage de la variable V\_Minute

o un module de positionnement du curseur à x=4 et y=2

o un module d'affichage de la variable V\_Secondes

o un module de positionnement du curseur à x=7 et y=2

o un module d'affichage de la variable V\_Centieme

Ensuite nous allons afficher les « : » entre les variables

- Insérer :
  - o un module de positionnement du curseur à x=4 et y=2
    o un module d'affichage du texte « : »
    o un module de positionnement du curseur à x=7 et y=2
    o un module d'affichage du texte « : »

| alogiPic - [LogiPic1.pr]]                                                                                                    | _ 8 ×              |
|----------------------------------------------------------------------------------------------------|--------------------|
| 및 Fichier Edition Attichage Modules Interruptions Routine Compiler Options Fenêtre ?<br>D c은 미니 사 Ra 6월 1 중 문 프 I 호 호 7월 1 종 1 중 1 중 1 중 1 중 1 중 1 중 1 중 1 중 1 중                                                                                                    | _ <del>_</del> 8 × |
| Start 16/628a Init Timer2 Init ICD Afficher Chrone                                                                                                    |                    |
|                                                                                                    |                    |
| And and a second and a second a | _                  |
| $\gamma$                                                                                                    |                    |
| 2 Latrig2                                                                                                    |                    |
|                                                                                                    |                    |
| e and a standard                                                                                                    |                    |
| ?                                                                                                    |                    |
| Lafarg2                                                                                                    |                    |
|                                                                                                    |                    |
|                                                                                                    |                    |
| Lasty2                                                                                                    |                    |
|                                                                                                    |                    |
| and the contenent                                                                                                    |                    |
|                                                                                                    |                    |
| Ladiseg2                                                                                                    |                    |
|                                                                                                    |                    |
|                                                                                                    |                    |
|                                                                                                    |                    |
|                                                                                                    |                    |
|                                                                                                    |                    |
|                                                                                                    |                    |
| a la contra de la contra de la contra de la contra de la contra de la contra de la contra de la contra de la co                                                                                                    |                    |
| the second second second second second second second second second second second second second second second s                                                                                                    |                    |
|                                                                                                    | <u>-</u>           |
| rêt                                                                                                    | NUM                |
| 講Démarrer 🔄 🥭 📧 🐨 🤣 🕼 🖗 P, 圏R, 圏C, 圏R, 圏R, 圏G, 🖉G, 圏C, 参L, 🗠G, 四日, 🕐A                                                                                                    | MON - 14:37        |

Maintenant il faut créer une routine pour initialiser l'affichage de l'écran

- Créer une routine « Init\_LCD »
- Insérer un module d'effacement de l'écran (Clear)
- Insérer un module de positionnement du curseur à x=1 et y=1
- Insérer le texte « Press Start »

• Enfin placer un module de saut vers la routine « Afficher\_Chrono » ce qui aura pour effet d'afficher au démarrage 00:00:00 étant donné que les variables ont été initialisées à zéro.

| arrodinic - [rodinic1.bi]                                                                                                    | _ 8 ×                                                                                                    |
|----------------------------------------------------------------------------------------------------|----------------------------------------------------------------------------------------------------|
| 3 Fichier Edition Affichage Modules Interruptions Routine Compiler Options Fenêtre ?                                                                                                    | X                                                                                                    |
| □ ☞ ■ ★ ₩ ₩ ₩ ₩ ₽ ₽ ₽ ₹ ₹ ₹ ₹                                                                                                    |                                                                                                    |
| Start 16/628a Init_Timer2 Init_LCD Affhicer_Chrono                                                                                                    |                                                                                                    |
|                                                                                                    | <u> </u>                                                                                                    |
|                                                                                                    |                                                                                                    |
|                                                                                                    |                                                                                                    |
| hi Luo                                                                                                    |                                                                                                    |
|                                                                                                    |                                                                                                    |
|                                                                                                    |                                                                                                    |
| ? Lot CLR                                                                                                    |                                                                                                    |
|                                                                                                    |                                                                                                    |
|                                                                                                    |                                                                                                    |
| Lockstyl                                                                                                    | - 100 King (100 King (100 |
|                                                                                                    |                                                                                                    |
|                                                                                                    |                                                                                                    |
|                                                                                                    |                                                                                                    |
| Lod 'Press Start'                                                                                                    |                                                                                                    |
|                                                                                                    |                                                                                                    |
|                                                                                                    |                                                                                                    |
| Sout:<br>Affhicer_Chrono                                                                                                    |                                                                                                    |
|                                                                                                    |                                                                                                    |
|                                                                                                    |                                                                                                    |
| Ret routine                                                                                                    |                                                                                                    |
|                                                                                                    |                                                                                                    |
| A REAL PROPERTY AND A REAL PROPERTY AND A REAL |                                                                                                    |
|                                                                                                    |                                                                                                    |
| A CONTRACT OF A CONTRACT OF A CONTRACT OF A CONTRACT OF A CONTRACT OF A CONTRACT OF A CONTRACT OF A CONTRACT OF                                                                                                    |                                                                                                    |
|                                                                                                    | -                                                                                                    |
| 4                                                                                                    | <u> </u>                                                                                                    |
| rêt                                                                                                    | NUM                                                                                                    |
| 第Démarrer 🛛 🖉 🖉 🜌 🖉 🥔 🖉 @P 图R 图C ेn 图n 例G 例G 图C 例L ④L 💁                                                                                                    |                                                                                                    |

Nous avons paramétré les registres du timer2, il est maintenant nécessaire de gérer l'appel de l'interruption.

- Dans le menu Interruption, cliquer sur nouvelle, sélectionnez Timer2
- Placer un module (opération à une opérande) pour incrémenter la variable V\_Centième
- Placer un module pour tester si V\_Centième = 100 avec sortie à droite si condition vrai
- Sous le module test, placez un saut vers la routine « Affiche Chrono »

A chaque passage dans l'interruption, la variable V\_Centième sera incrémentée et affichée sur l'écran.

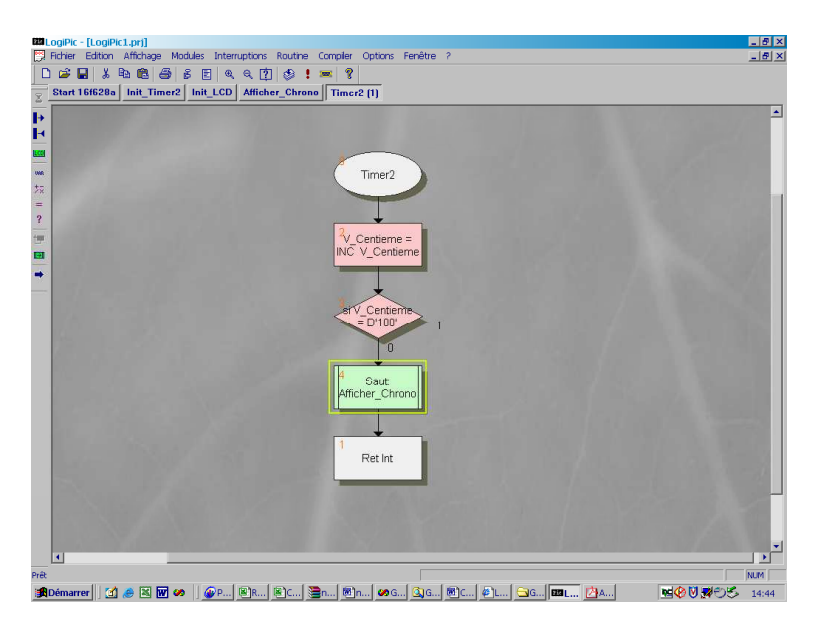

Il faut traiter le cas où l'on dépasse la valeur 99 :

Si V\_Centième = 100 alors on la remet à zéro et on incrémente V\_Seconde....

- Insérer un module d'initialisation V\_Centième = 0 à droite du test
- Incrémenter V\_Seconde
- Placer un test pour V\_Seconde=60 avec sortie à droite si vrai
- Placer sous le test un retour vers le module 4 « Affiche\_Chrono »

| IIILogPik-[LogPik-[LogPik-[Log]<br>] Roher Estiton Affchage Modules Interruptions Routine Complex Options Fenêtre ? | _ 8 ×   |
|----------------------------------------------------------------------------------------------------|---------|
| Start 16f628a Init_Timer2 Init_LCD Afficher_Chrono Timer2 [1]                                                       |         |
| Start 15628a Init_Timer2 Init_LCD Afficher_Chrono Timer2 (1)                                                        |         |
|                                                                                                    |         |
| 4                                                                                                    |         |
|                                                                                                    | NUM NUM |
| 34Demarrer 🛛 🥔 🖉 🜌 🕊 🥙 🖉 🖉 🖉 🖉 🖉 🖉 🖉 🖉 🖉 🖉 🖉 🖉 🖉                                                                    | 14:51 M |

Si V\_Seconde = 60 alors on la remet à zéro et on incrémente V\_Minute....

- Insérer un module d'initialisation V\_Seconde = 0 à droite du test
- Incrémenter V\_Minute
- Placer un test pour V\_Minute =60 avec sortie à droite si vrai
- Placer sous le test un retour vers le module 4 « Affiche\_Chrono »
- Insérer un module d'initialisation V\_Minute = 0 à droite du test
- Placer sous le test un retour vers le module 4 « Affiche\_Chrono »

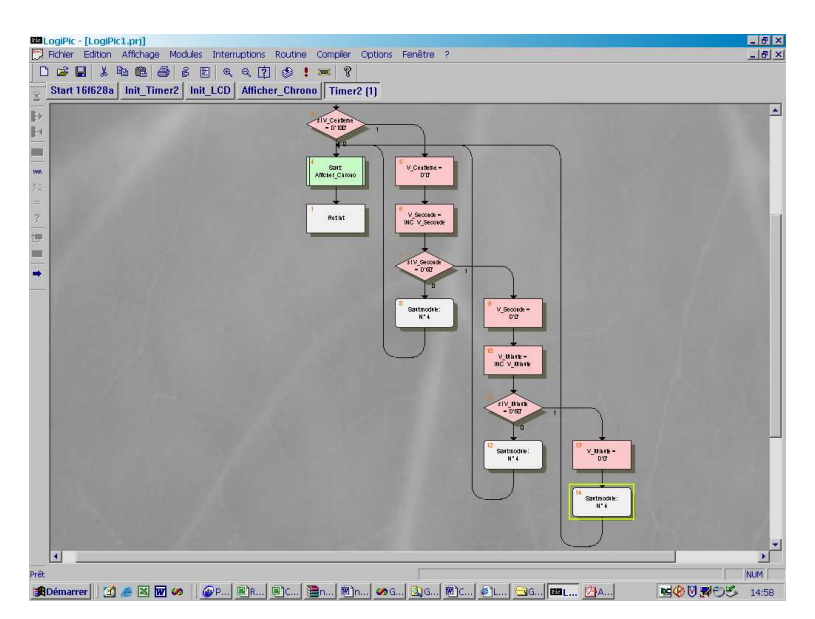

Nous allons maintenant gérer l'appui sur les bouton poussoirs, un appui sur l'entrée PORTA,0 fera démarrer le chrono, un autre appui l'arrêtera.

- Placer dans la boucle principale sous le dernier saut de routine un module entrée PORTA,0 avec sortie en dessous si entrée à 1.
- Placer à droite du module entrée un test sur la variable V\_Start = 0 avec sortie dessous si vrai

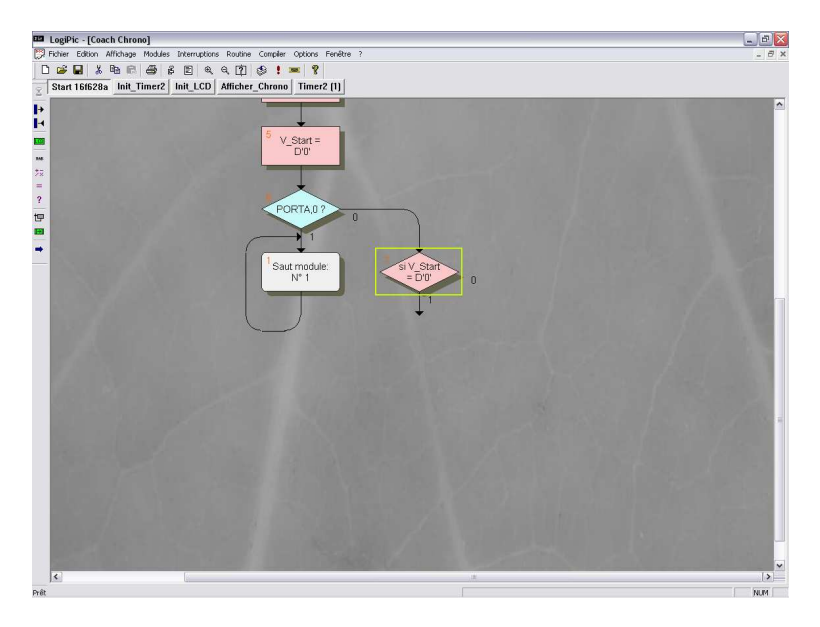

Il faut que la variable V\_Start change d'état à chaque appui :

- A droite du test, initialiser la variable V\_Start=0
- Placer ensuite le bit TMR2ON du registre T2CON à 0 pour arrêter le timer2

Lorsque l'on appui sur un bouton, une multitude de petits contacts se créent pendant une période transitoire de quelques ms,

- Créer et placer une temporisation de 500ms pour masquer les rebonds du bouton poussoir
- Placer un retour vers le module entrée PORTA,0

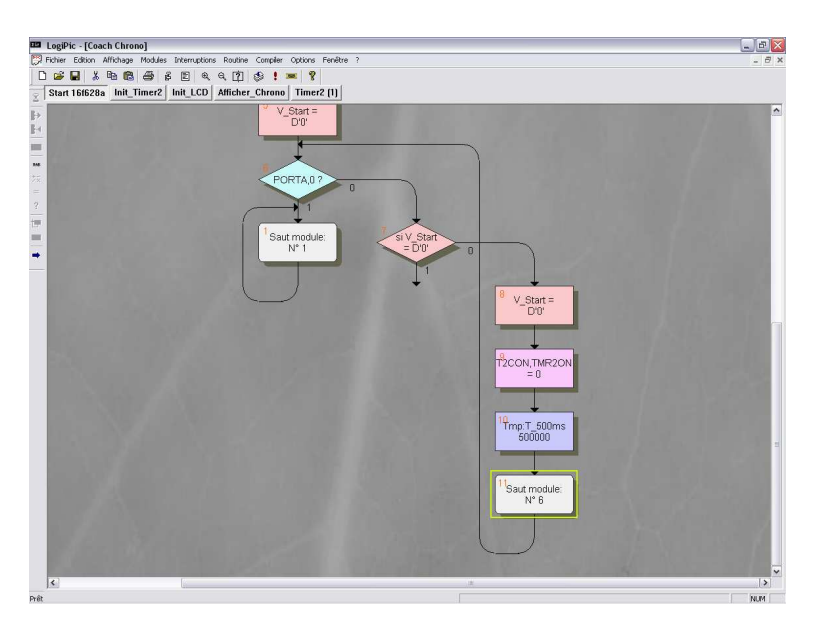

- Sous le test, initialiser la variable V\_Start = 1.
- Placer ensuite le bit TMR2ON du registre T2CON à 1 pour la mise en route du timer2
- Placer la temporisation précédemment créée de 500ms pour masquer les rebonds du

poussoir

- Placer un positionnement LCD à x=1, y=1
- Placer un affichage texte « Press STOP »
- Placer un retour vers le module entrée PORTA,0

| LogiPic - [Coach Chrono]                                                                                                    | _ B 🛛 |
|----------------------------------------------------------------------------------------------------|-------|
| 💭 Fichier Edition Affichage Modules Interruptions Routine Compler Options Ferrêtre ?                                                                                                    | _ 8 × |
| Start 16/628a Init Timer? Init LCD Afficher Chrone Timer? [1]                                                                                                    |       |
| All reacts and the set of the set of the |       |
| Pê                                                                                                    | NUM   |

Il nous reste à gérer l'appui sur le deuxième bouton pour remettre à zéro le chrono.

- Placer un deuxième module entrée PORTA,1 avec sortie en dessous si entrée à 1.
- Placer à droite du test un saut vers le début du programme pour tout remettre à zéro.

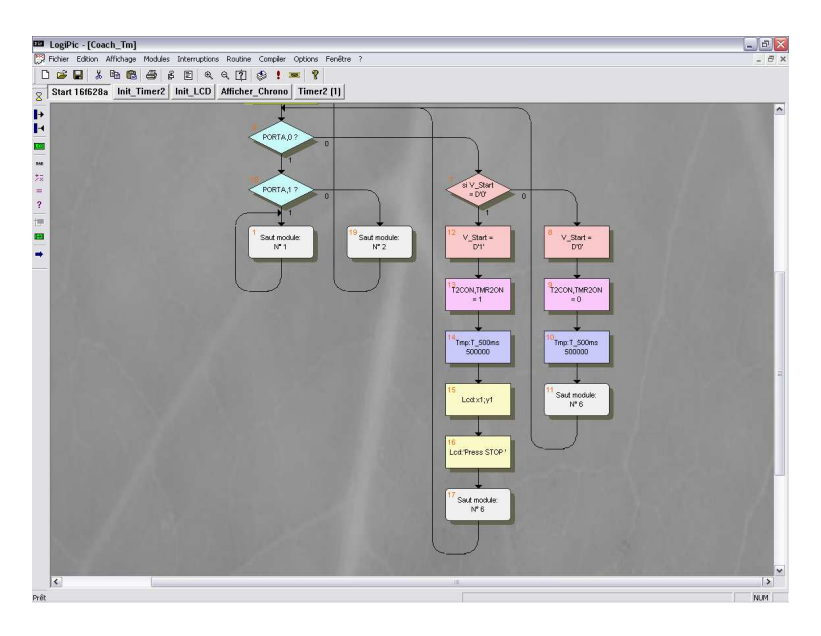

Nous avons créer des routines d'initialisation du LCD et du Timer2, nous devons les appeler dans la boucle principale

Sous l'initialisation des variables,

- Placer un appel routine vers « Init\_timer2 »
- Placer un appel routine vers « Init\_LCD »

• Boucler le programme vers le test de l'entrée PORTA,0, pour scruter en permanence l'appui sur un des boutons par l'utilisateur.

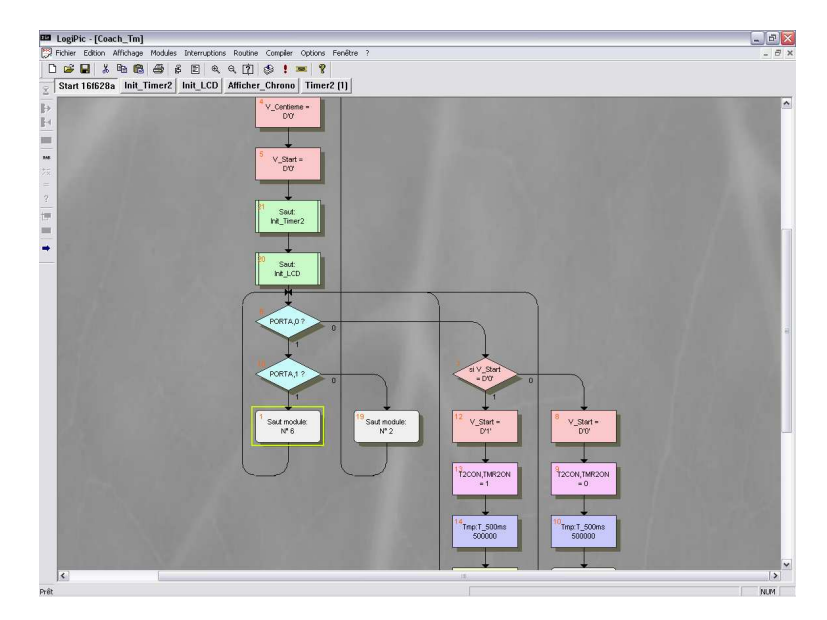

Le programme est maintenant terminé, il ne vous reste plus qu'a réaliser le montage sur une platine d'essai.

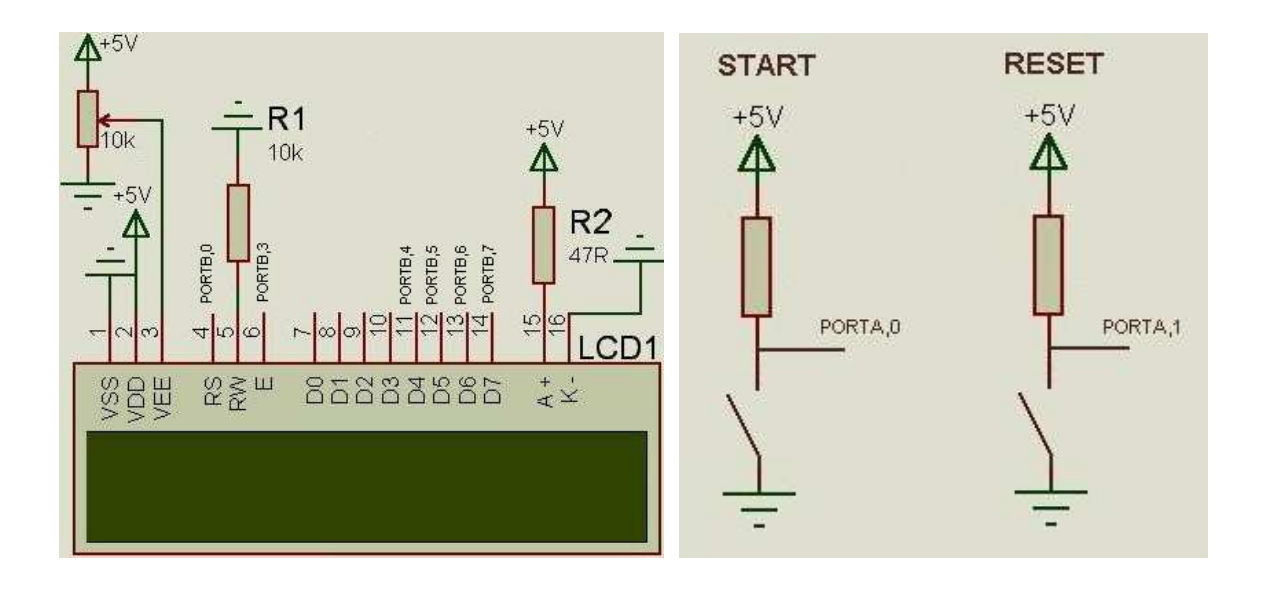